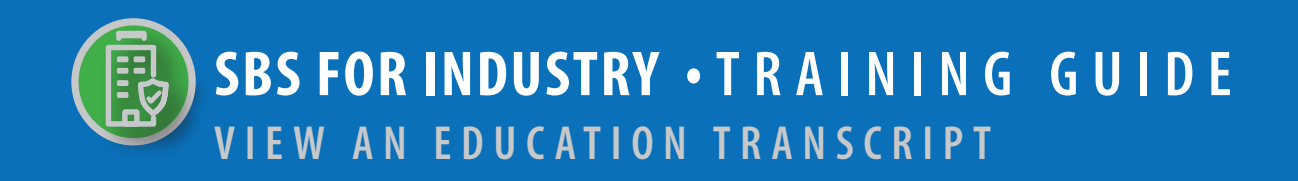

## → TABLE OF CONTENTS

| STEP 1: LINK TO LI | ICENSE MANAGER | TOOL ON SBS W | EBSITE HOME PAGE | 2 |
|--------------------|----------------|---------------|------------------|---|
|--------------------|----------------|---------------|------------------|---|

3 **STEP 2: LICENSE MANAGER CRITERIA** 

**STEP 3: LICENSE MANAGER SUMMARY PAGE - EDUCATION TRANSCRIPT** 4

NEED HELP? CONTACT THE NAIC HELP DESK • SBSHELP@NAIC.ORG • 816-783-8990

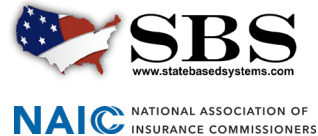

The **License Manager** tool enables industry users to manage a licensee's information in one place, including the ability to view the licensee's continuing education information.

## **STEP 1**: LINK TO ACCESS LICENSE MANAGER TOOL ON SBS WEBSITE HOME PAGE

Go to www.statebasedsystems.com. There are three ways to navigate to the License Manager tool.

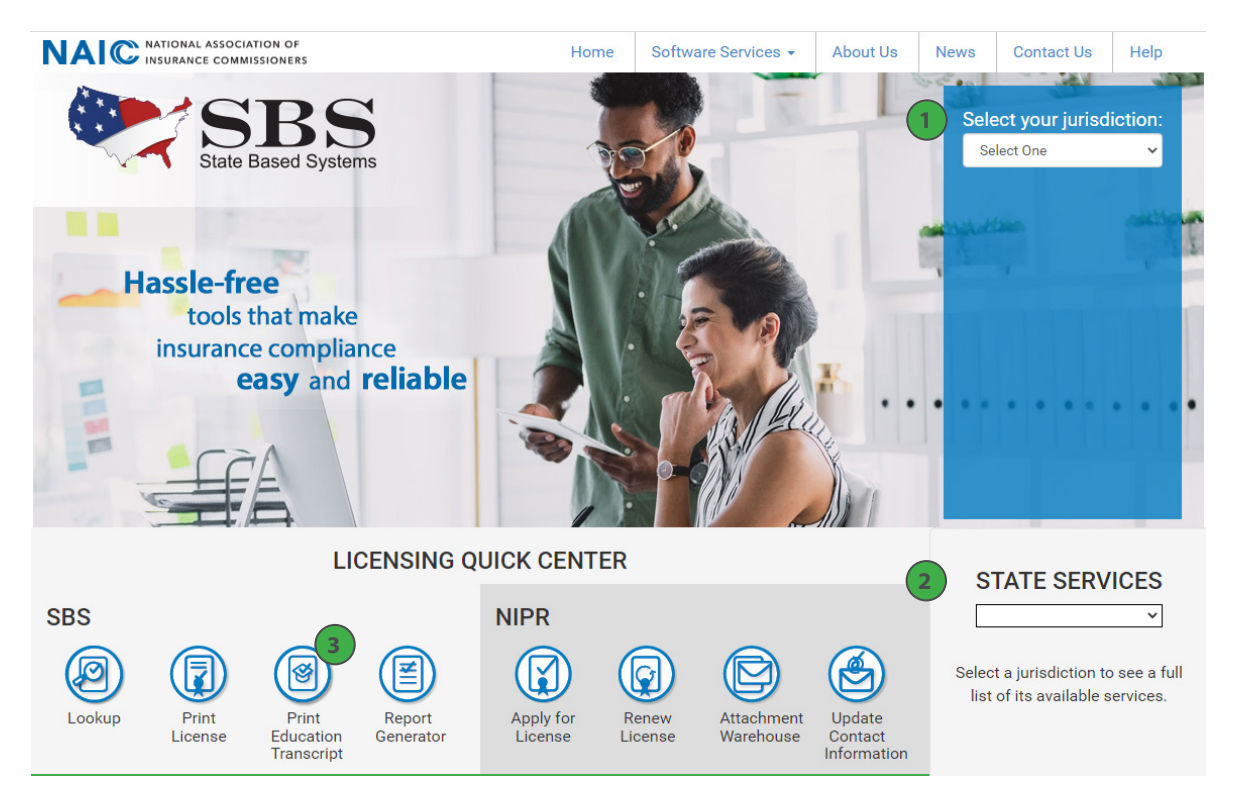

**1. Select Your Jurisdiction:** In the top right, select your jurisdiction. From the options that appear select 'Print Education Transcript.'

**2. State Services Launch Page:** In the bottom right hand corner of the screen, select a jurisdiction from the 'State Services' drop down. Select 'Print Education Transcript.'

**3. Print Education Transcript:** Use this link to License Manager to view license information and print your license and education transcript.

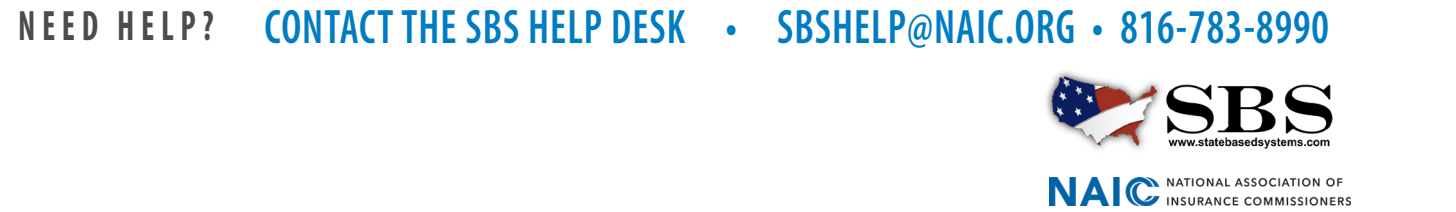

## → STEP 2: LICENSE MANAGER CRITERIA

Enter required criteria which varies based on your selected Entity Type.

| 💓 State Based Systems |                               |                 |
|-----------------------|-------------------------------|-----------------|
|                       | How Do 1?                     | License Manager |
|                       | Jurisdiction REQUIRED         |                 |
| _                     |                               | •               |
|                       | Entity Type REQUIRED          |                 |
|                       | Individual                    | •               |
|                       | Last Name Required            |                 |
|                       |                               |                 |
|                       | Choose One REQUIRED           |                 |
|                       | NPN License Number            | Enter NPN here  |
|                       | Last 4 Digits of SSN REQUIRED |                 |
|                       |                               |                 |
|                       | Search Reset                  |                 |
|                       |                               |                 |
| State Based Systems   |                               |                 |
|                       | P How Do 1?                   | License Manager |
|                       | Jurisdiction REQUIRED         |                 |
|                       |                               |                 |
|                       | Entity Type Required          |                 |
|                       | Business Entity               |                 |
|                       | Choose One REQUIRED           |                 |
|                       | NPN License Number            | Enter NPN here  |
|                       |                               |                 |
|                       | FEIN REQUIRED                 |                 |
|                       |                               |                 |
|                       | Search Deset                  |                 |

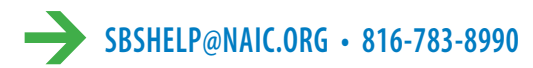

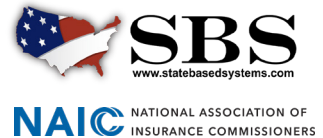

## → STEP 3: LICENSE MANAGER SUMMARY PAGE

The License Manager Summary Page displays information about the licensee categorized in sections and has quick access to the PDF license, email address update and education transcript information via the buttons on the toolbar. Use the 'License Type' dropdown to view the different license types if applicable.

Click the 'Education Transcript' icon.

| 💓 State Based Systems - Arkansas | Print License Update Email Address | Education Transcript License Type: Insurance Producer 👻 |
|----------------------------------|------------------------------------|---------------------------------------------------------|
| Licensee Demographics            |                                    |                                                         |
| Name: Ashley, Lauren C           | NPN: 17187441                      |                                                         |
| Domicile State: Arkansas         | Domicile Country: United States    | Resident?: Yes                                          |
| Address                          |                                    |                                                         |
| Business Address Mai             | ling Address                       |                                                         |
| 216 WARD ST 104                  | CAIN RD                            |                                                         |

The licensee's education transcript will open in a new tab. To print, initiate a File - Print from within your Internet browser.

| State Based Systems - Arkansas                                                                                                    |           |        |                    |                            |                 |                    |                        |                       |           |                               |
|----------------------------------------------------------------------------------------------------|-----------|--------|--------------------|----------------------------|-----------------|--------------------|------------------------|-----------------------|-----------|-------------------------------|
| ARKANSAS<br>ARKANSAS INSURANCE DEPARTMENT                                                                                                    |           |        |                    |                            |                 |                    |                        |                       |           |                               |
| Lauren C Ashley LICENSE NUMBER: 17187441   216 WARD ST NATIONAL PRODUCER NUMBER(NPN): 17187441   HOT SPRINGS, AR 71913-3638 17187441 17187441 |           |        |                    |                            |                 |                    |                        |                       |           |                               |
|                                                                                                    |           |        |                    |                            | LICENSE         | DETAILS            |                        |                       |           |                               |
| Туре                                                                                                    | Authority | Status | Expiration<br>Date | Compliance<br>Period       | CE<br>Compliant | Compliance<br>Date | Credits<br>Required    | Credits<br>Earned     | Carryover | Credits Needed For<br>Renewal |
| Insurance<br>Producer                                                                                                    | Life      | Active | 02/28/2022         | 03/01/2020 -<br>02/28/2022 | No              |                    | 3 Ethics<br>21 General | 0 Ethics<br>0 General | 0 General | 3 Ethics<br>21 General        |
| CONTINUING EDUCATION COURSE COMPLETIONS                                                                                                    |           |        |                    |                            |                 |                    |                        |                       |           |                               |
| Insurance Producer - Previous CE Compliance Period: 02/14/2018 - 02/29/2020                                                                   |           |        |                    |                            |                 |                    |                        |                       |           |                               |
| Insurance Producer - Previous CE Compliance Period: 02/14/2016 - 02/13/2018                                                                   |           |        |                    |                            |                 |                    |                        |                       |           |                               |
| Insurance Producer - Previous CE Compliance Period: 02/07/2014 - 02/13/2016                                                                   |           |        |                    |                            |                 |                    |                        |                       |           |                               |

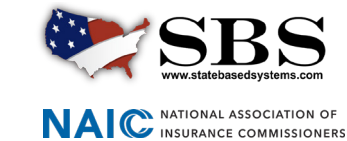